# **RAK2171 Quick Start Guide**

### **Prerequisites**

## What Do You Need?

Before going through each and every step in the guide of the RAK2171 WisNode TrackIt, make sure to prepare the necessary items listed below:

- RAK2171 WisNode TrackIt
- WisGate Edge gateway
- An Android or iOS device with Bluetooth

### What's Included in the Package?

- 2pcs RAK2171 WisNode TrackIt
- 2pcs Charging cable with magnetic plate
- 2pcs Protective silicone case

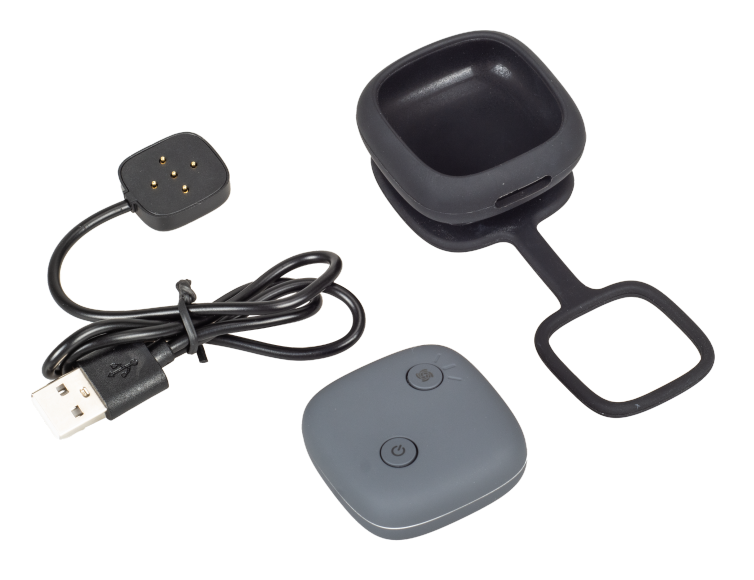

Figure 1: Inclusion list

## **Product Configuration**

WisNode TrackIt supports three working modes:

- 1. LoRaWAN Mode
- 2. P2P Mode
- 3. Third-party LNS

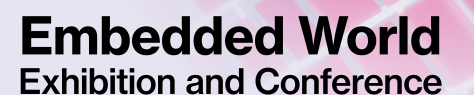

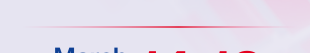

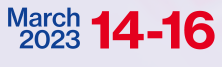

Visit the RAK booth at Hall M2M Area - Stand No. 3-523 the TrackIt App in this mode, you need to use RAK WisGate Edge

nfigured via the TrackIt application on your phone. The TrackIt application Ickers in the WisGate Edge gateways' Built-in Network Server.

#### LoRaWAN® Mode

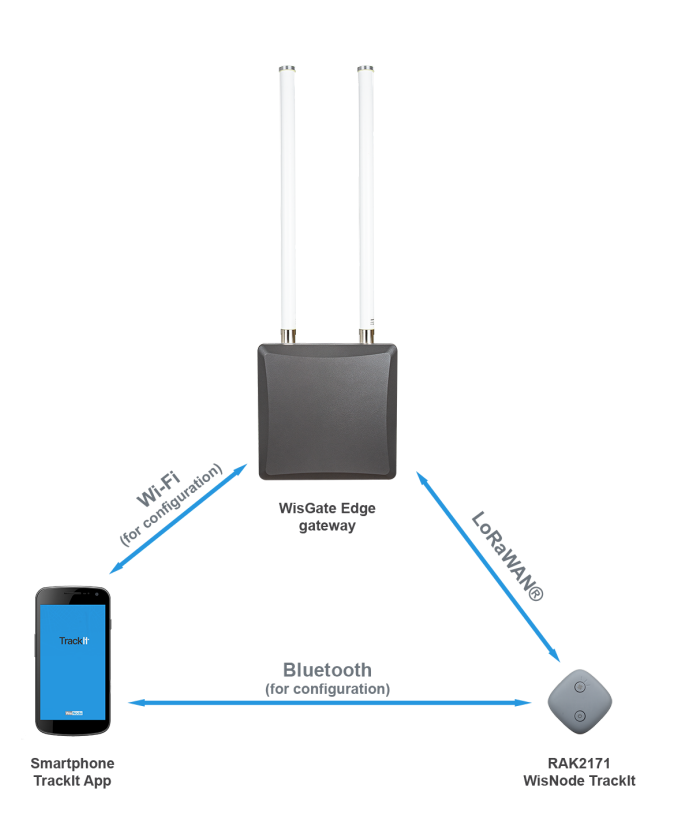

Figure 2: LoRaWAN mode

- 1. Download and install the Trackit App  $\square$  on your smartphone.
- 2. Turn on the Bluetooth on tour smartphone.
- 3. Start the TrackIt App. Location permission may be requested, allow it.
- 4. Agree with the Terms and Conditions and the Privacy Policy, and press the Sign in with RAK ID button.

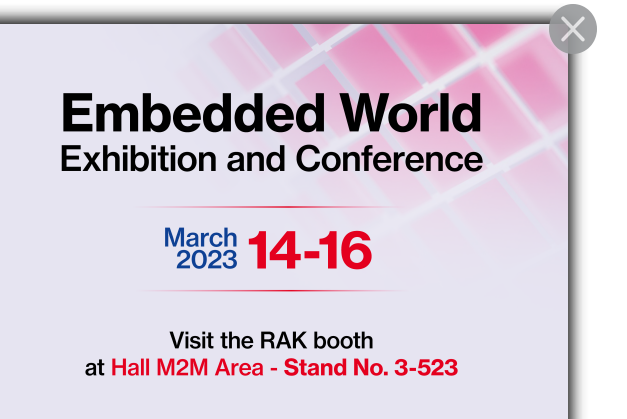

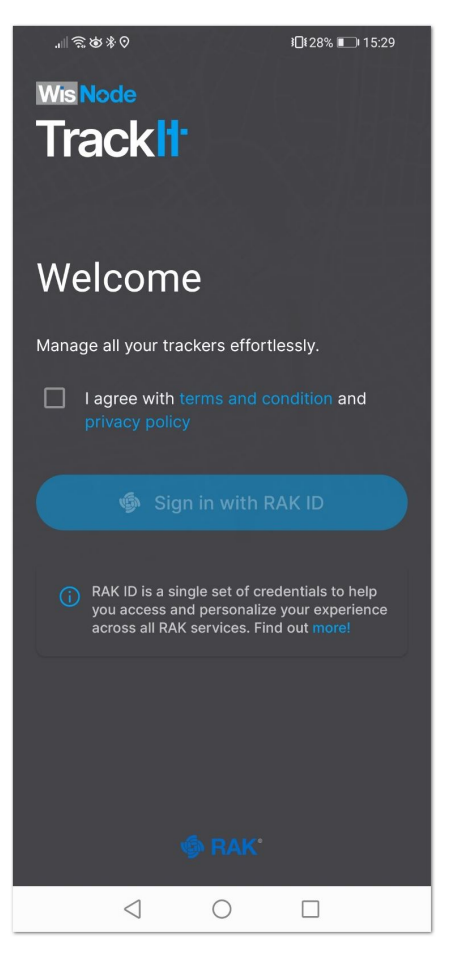

Figure 3: Welcome screen

5. Sign in with your RAK ID or sign up for a new RAK ID if you don't have an account. If you do not have a RAK ID, press the **Create new** link and fill the needed information.

| .⊪ା ଲି ଔ∛ ହ<br>Done                                                 | ì⊡‡28% ∎⊐ 15:30<br><b>C</b>                                        | .⊪রঙ≉৩<br>Done                                                          | ¥ <b>0</b> ‡28% <b>■</b> 15:30                                            |
|---------------------------------------------------------------------|--------------------------------------------------------------------|-------------------------------------------------------------------------|---------------------------------------------------------------------------|
| <u>ا</u> ه                                                          | RAK                                                                | <b> (</b>                                                               | RAK°                                                                      |
| Sig<br>to continue to<br>Email                                      | <b>gn in</b><br>WisNode TrackIt                                    | Create RAK<br>Create your RAK accour<br>RAK services with a sing        | <b>ID account</b><br>nt and gain access to all<br>gle email and password. |
| john.smith@mail.com                                                 | n                                                                  | Name                                                                    | last name                                                                 |
| Password                                                            | ©                                                                  | Email                                                                   |                                                                           |
|                                                                     |                                                                    | john.smith@mail.com                                                     | ſ                                                                         |
| Sign in                                                             | I forgot my password                                               | Password                                                                |                                                                           |
|                                                                     |                                                                    |                                                                         | $\odot$                                                                   |
| Don't have an ac                                                    | count? Create new                                                  | Retype password                                                         |                                                                           |
| This site is protected by<br>Privacy Policy and T                   | y reCAPTCHA and Google.<br>Ferms of Service apply.                 | Ø ·····                                                                 | $\odot$                                                                   |
| About RAK ID<br>Portal<br>© 2020 - 2021 RAKwireli<br>Dichte Percent | Privacy Terms of<br>Notice Service<br>ess Technology Co., Ltd. All | I agree with the Te<br>acknowledge that<br>processed in accor<br>Notice | rms of Service and<br>my personal data will be<br>rdance with the Privacy |
|                                                                     |                                                                    | $\triangleleft$ (                                                       |                                                                           |
| mbedded World<br>hibition and Conference                            | Figure 4: Sig                                                      | gn in screen<br>er. To start the pairing                                | process, press t                                                          |
| Visit the RAK booth<br>t Hall M2M Area - <b>Stand No. 3-523</b>     |                                                                    |                                                                         |                                                                           |

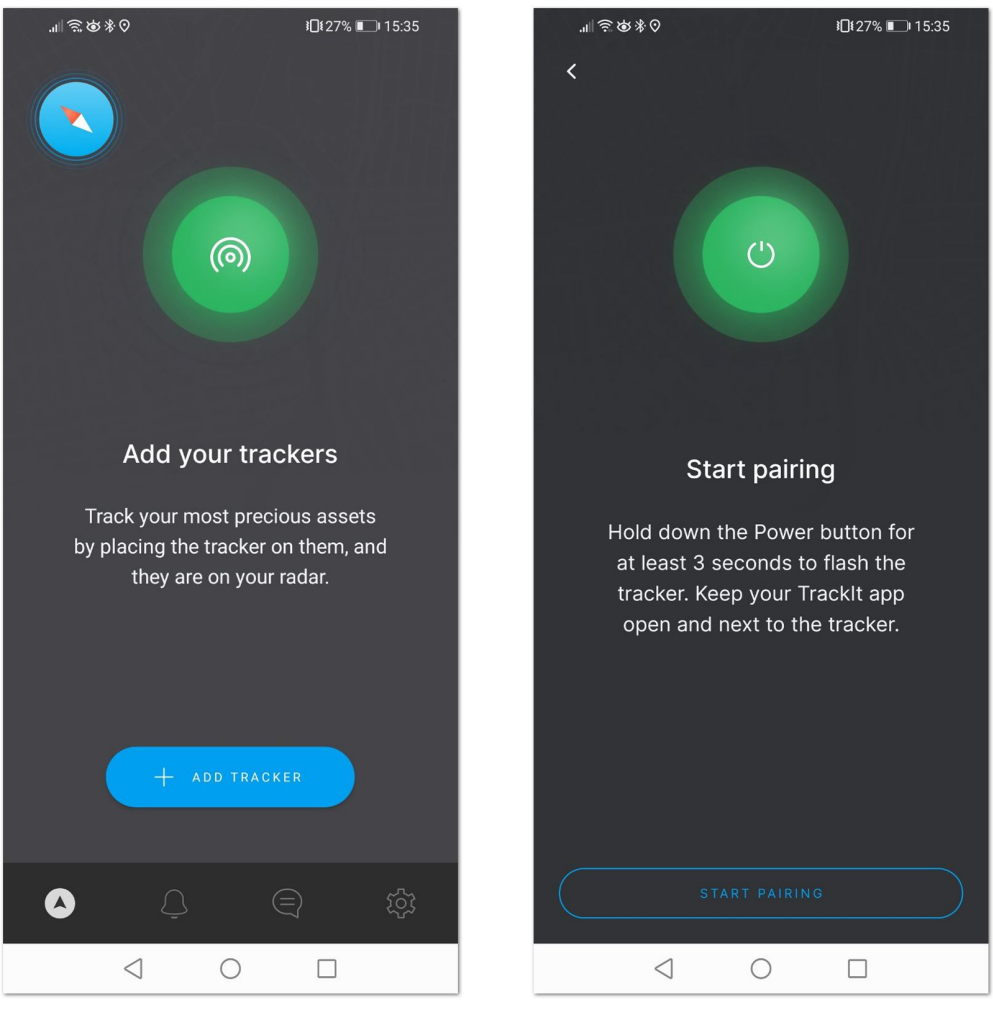

Figure 5: Add tracker and Start Pairing screen

- 7. Hold the **Power button** of your RAK2171 for 3 seconds to turn it on. If the device was turned on previously, you may need to restart it, as the Bluetooth is available for pairing for 3 minutes.
- 8. Press the **Start Pairing** in the app. An information screen will be displayed to inform you of the process.

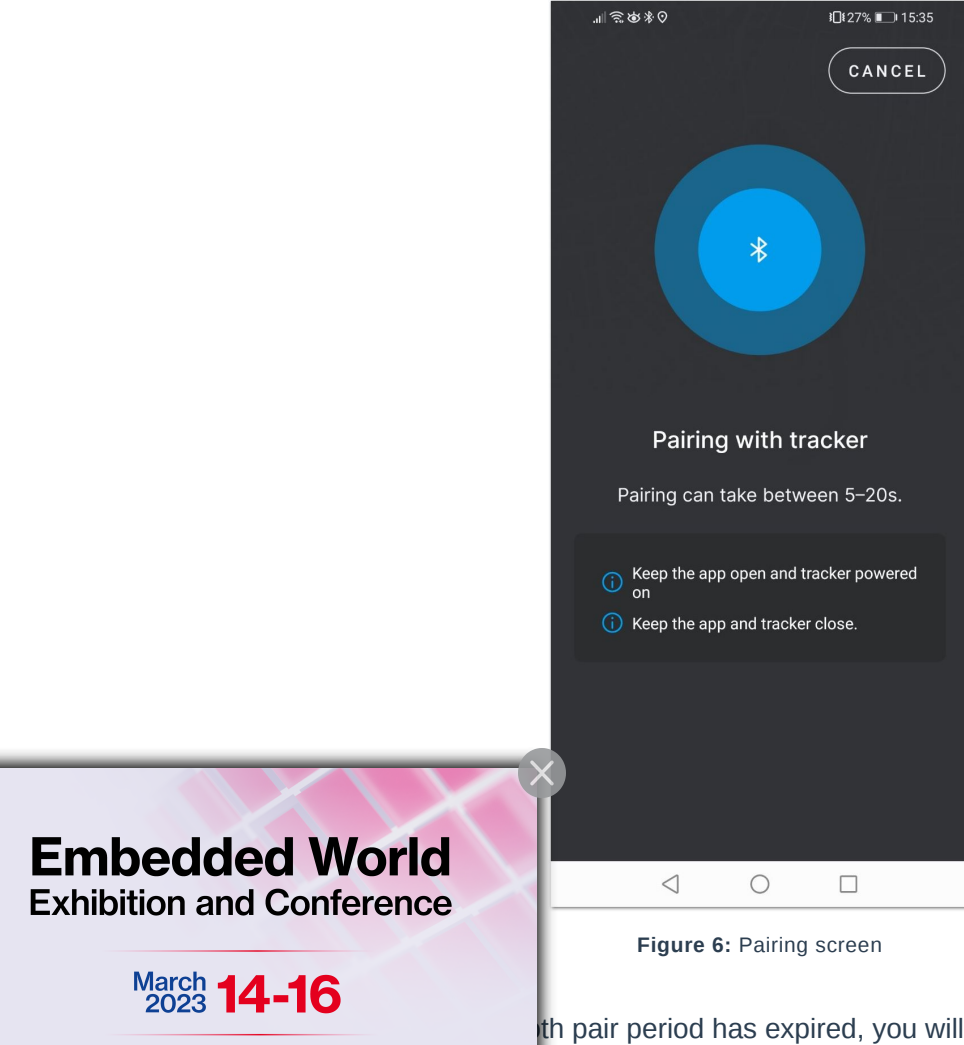

Visit the RAK booth at Hall M2M Area - Stand No. 3-523 th pair period has expired, you will see a Tracker not found message.

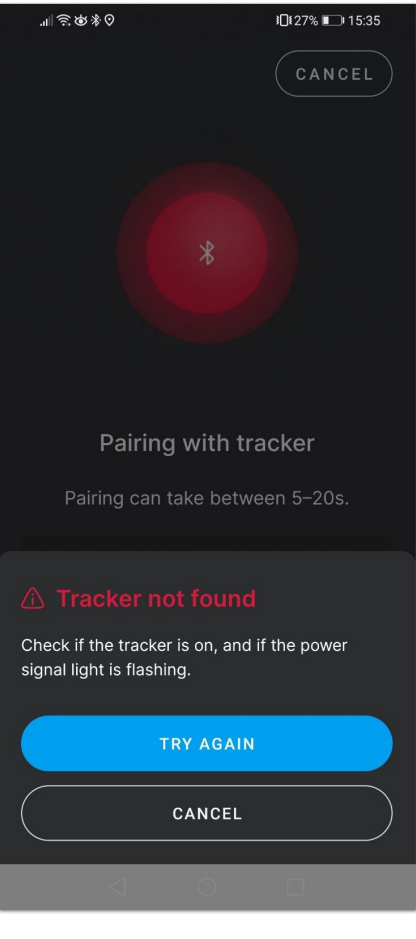

Figure 7: Pairing screen

 After successful pairing, you will see a configuration screen, where you will be able to change the tracker's default name and the working mode. This section is for the LoRaWAN mode, so press the LoRaWAN button to change the mode from LoRa P2P to LoRaWAN.

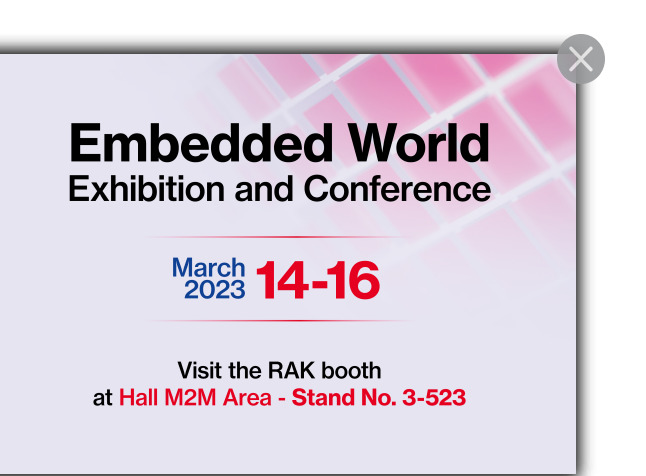

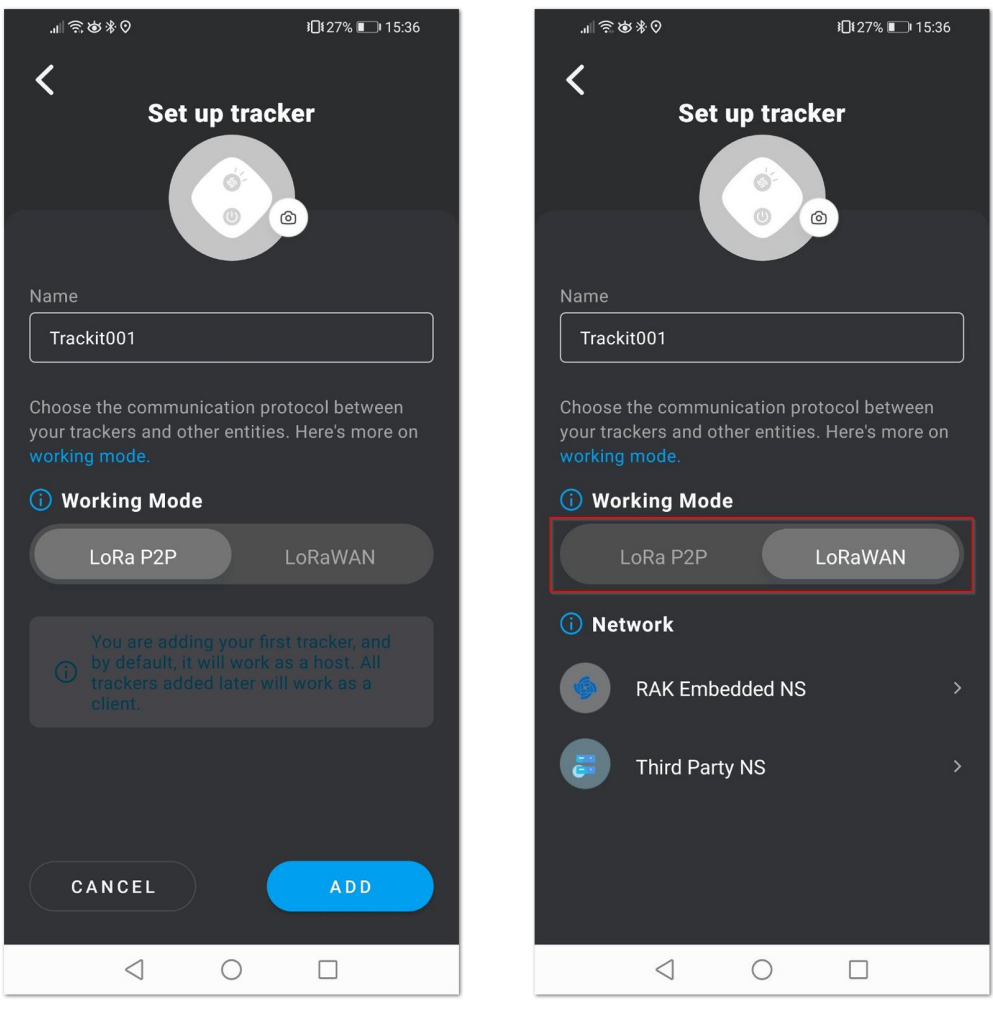

Figure 8: Set up screen

- 10. You will see two options: RAK Embedded NS and Third Party NS. For this mode, press RAK Embedded NS.
- 11. Confirm that the gateway is powered and ready by pressing the GATEWAY ON button.

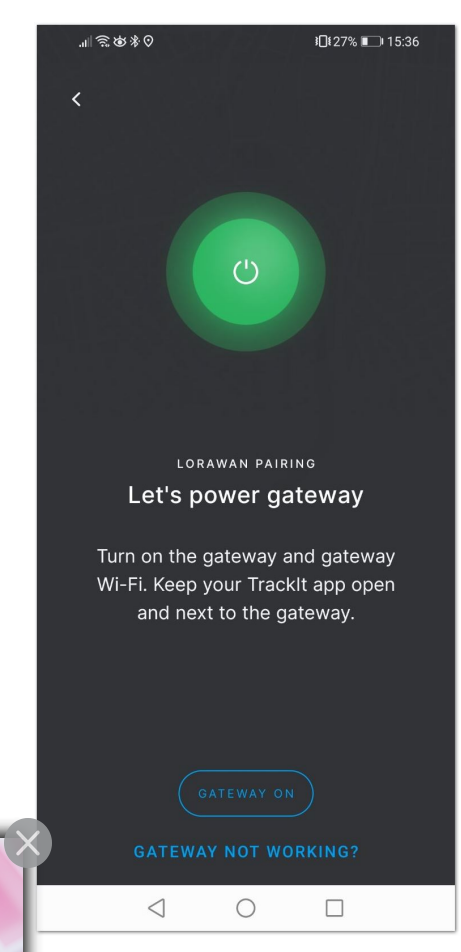

#### **Embedded World** Exhibition and Conference

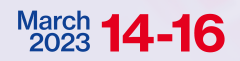

Visit the RAK booth at Hall M2M Area - Stand No. 3-523

Figure 9: Gateway on confirmation

e Wi-Fi AP of your RAK gateway. Press the **GO TO WI-FI SETTINGS** phone's Wi-Fi settings, where you need to find the RAK WisGate Edge You will be promoted for the gateway's login credentials.

- By default,
  - Username: root
  - Password: root

| ୢ୴ୖୢୖଽୖଡ଼ୢୡ୕ଡ଼                                     | <b>፤□</b> ፤ 27% ∎ 15:36                               | .ıll 🗟 🕸 ≉ 0                       | <b>፤</b> []€27% <b>■</b> 15:37 |
|----------------------------------------------------|-------------------------------------------------------|------------------------------------|--------------------------------|
|                                                    |                                                       |                                    |                                |
| LORAWAM<br>Connect to g                            | PAIRING<br>ateway Wi-Fi                               | Connect to                         | VAN PAIRING<br>Ogateway Wi-Fi  |
|                                                    |                                                       |                                    |                                |
| Visit your pho<br>connect to you<br>Come back to t | ne settings to<br>r gateway Wi-Fi.<br>his screen once | Gateway Sign I                     | n                              |
| the gateway                                        | is connected.                                         | By logging in you're c<br>gateway. | connecting tracker and         |
| () RAK                                             | xxxx_xxxx                                             | Username                           |                                |
|                                                    |                                                       |                                    |                                |
|                                                    |                                                       | Password                           |                                |
|                                                    |                                                       |                                    |                                |
| GO TO WI-F                                         |                                                       |                                    |                                |
| CAN'T C                                            | ONNECT?                                               | CANCEL                             | SIGNIN                         |
| < (                                                |                                                       | $\triangleleft$                    | 0                              |

Figure 10: Connect to the gateway's Wi-Fi screen

13. After successful login, the TrackIt app will create an application in the gateway's built-In NS and will register the TrackIt device automatically. Once you are done, press the **VIEW ON MAP** button to see the WisNode TrackIt location on the application map.

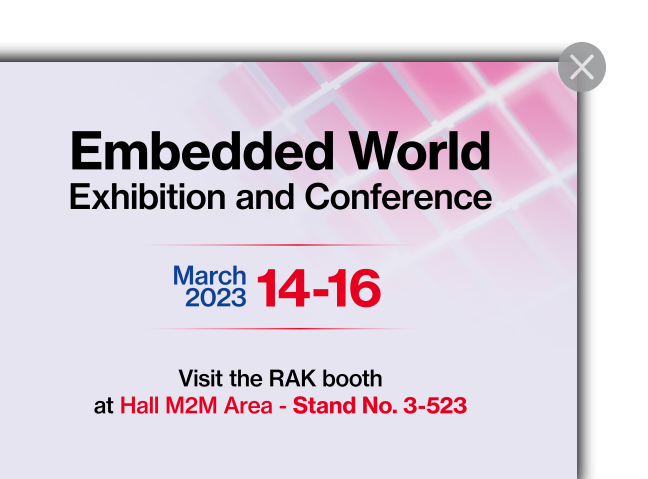

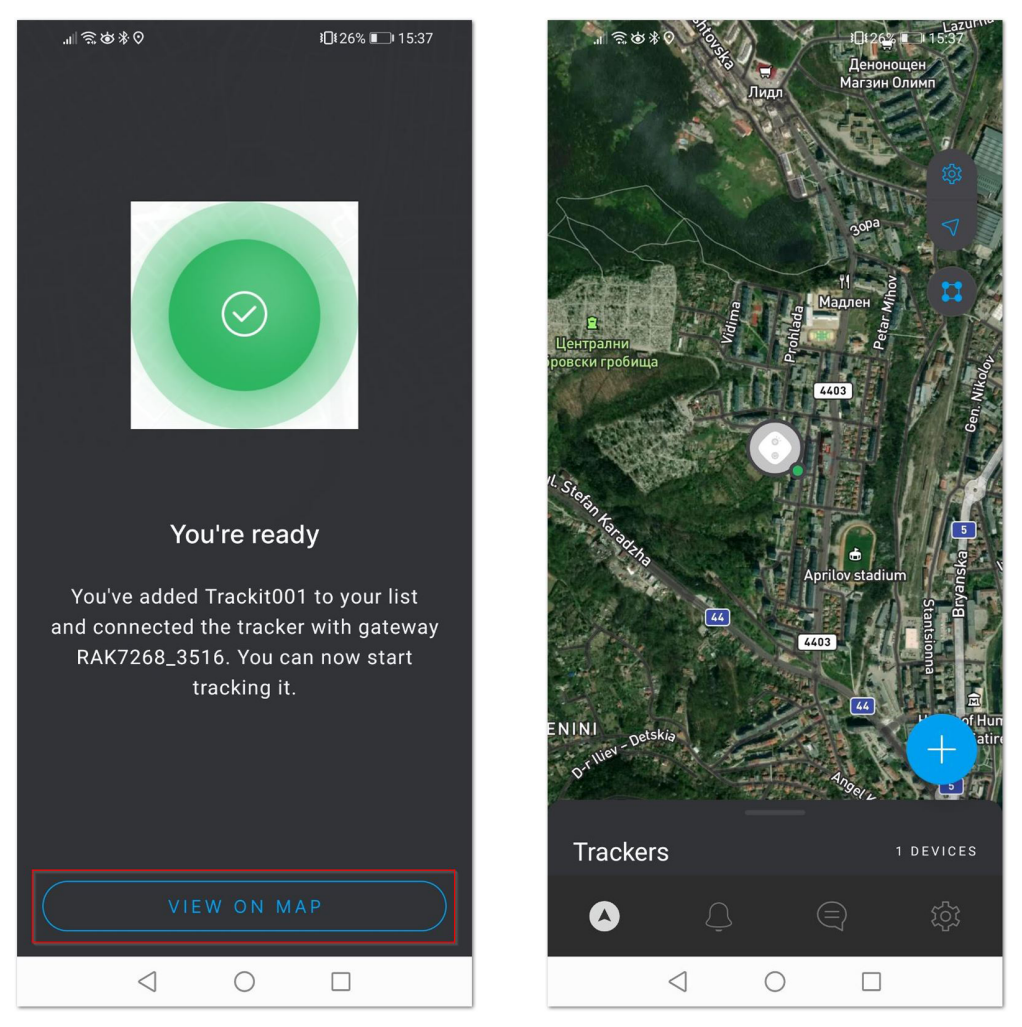

Figure 11: Successful connection screen

### LoRa Peer-to-Peer (P2P) Mode

In this mode, no LoRaWAN gateway is needed, but you need at least two RAK2171 devices. One of the trackers is permanently connected via Bluetooth to the TrackIt App on your smartphone and acts a **Host**. The other tracker/s is/are registered as **Client** and send their data to the Host tracker.

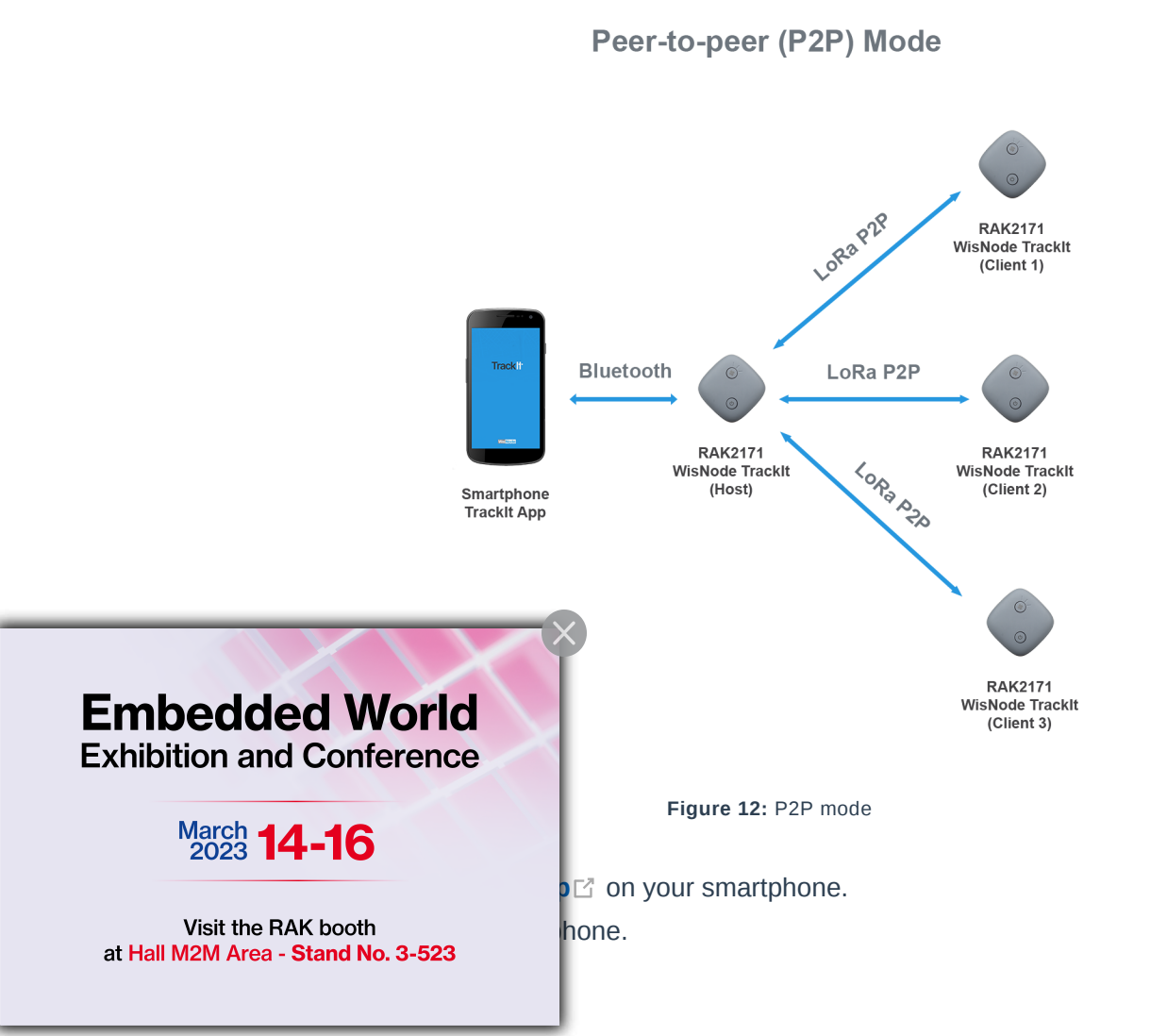

- 3. Start the TrackIt App. Location permission may be requested, allow it.
- 4. Agree with the Terms and Conditions and the Privacy Policy, and press the Sign in with RAK ID button.

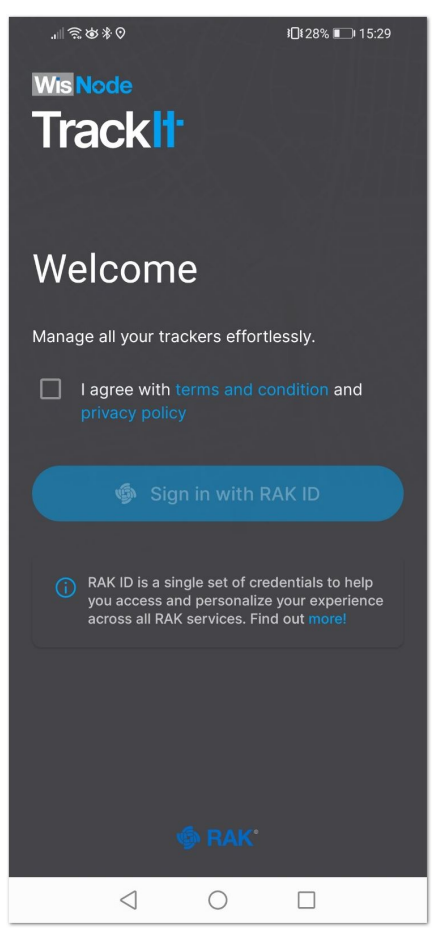

Figure 13: Welcome screen

5. Sign in with your RAK ID or sign up for a new RAK ID if you don't have an account. If you do not have a RAK ID, press the **Create new** link and fill the needed information.

|                                      | .⊪??\$\$\$0                                        | <b>፤</b> Ω≹28% <b>■</b> 15:30                              | `⊪'≌®%⊗                                                                 | <b>I</b> ∎ 28% ■ 15:30                                                    |
|--------------------------------------|----------------------------------------------------|------------------------------------------------------------|-------------------------------------------------------------------------|---------------------------------------------------------------------------|
|                                      | Done                                               | C                                                          | Done                                                                    | C                                                                         |
|                                      | <b>\$</b> F                                        | RAK                                                        | @ F                                                                     | }AK°                                                                      |
|                                      | Sig                                                | <b>jn in</b>                                               | Create RAK                                                              | ID account                                                                |
|                                      | Email                                              |                                                            | Create your RAK accoun<br>RAK services with a sin                       | nt and gain access to all<br>gle email and password.                      |
|                                      | john.smith@mail.com                                | n                                                          | Name                                                                    |                                                                           |
|                                      | Password                                           |                                                            | Provide your first and                                                  | l last name                                                               |
|                                      |                                                    | $\odot$                                                    | Email                                                                   | ?                                                                         |
|                                      |                                                    |                                                            | john.smith@mail.com                                                     |                                                                           |
|                                      | Sign in                                            | I forgot my password                                       | Password                                                                |                                                                           |
|                                      |                                                    |                                                            |                                                                         | ©                                                                         |
|                                      | Don't have an acc                                  | count? Create new                                          | Retype password                                                         |                                                                           |
|                                      | This site is protected by<br>Privacy Policy and To | reCAPTCHA and Google.<br>erms of Service apply.            | <b>O</b>                                                                | 0                                                                         |
| Embedde                              | d World                                            | Terms of<br>Service<br>nnology Co., Ltd. All<br>ID v.2.0.0 | I agree with the Te<br>acknowledge that<br>processed in accor<br>Notice | rms of Service and<br>my personal data will be<br>rdance with the Privacy |
|                                      | Conference                                         |                                                            | $\triangleleft$ (                                                       |                                                                           |
| March <b>14</b>                      | -16                                                | Figure 14: Si                                              | gn in screen                                                            |                                                                           |
| Visit the RA<br>at Hall M2M Area - S | K booth<br>Stand No. 3-523                         |                                                            |                                                                         |                                                                           |

6. After you log in, the App will prompt you to add a tracker. To start the pairing process, press the **+ ADD TRACKER** button.

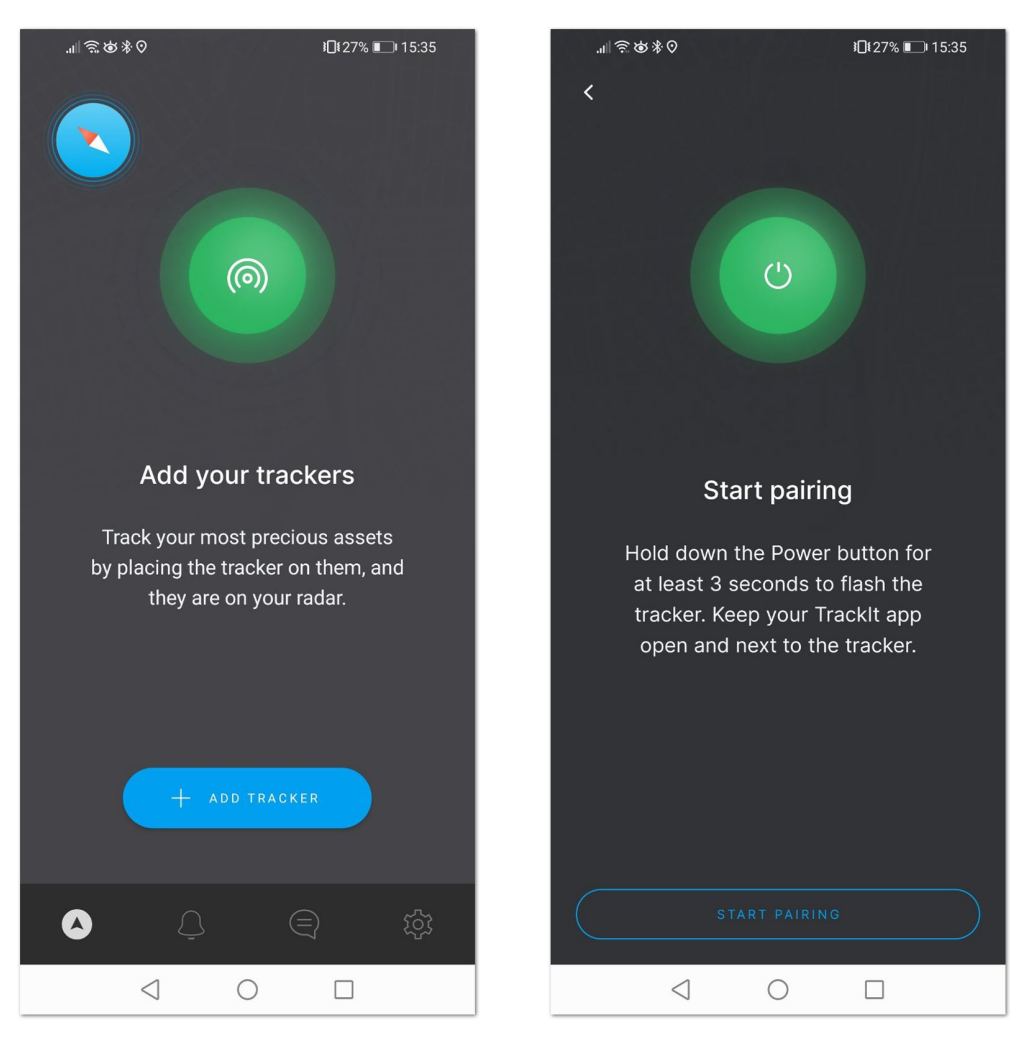

Figure 15: Add tracker and Start Pairing screen

- 7. Hold the **Power button** of your RAK2171 for 3 seconds to turn it on. If the device was turned on previously, you may need to restart it, as the Bluetooth is available for pairing for 3 minutes.
- 8. Press the **Start Pairing** in the app. An information screen will be displayed to inform you of the process.

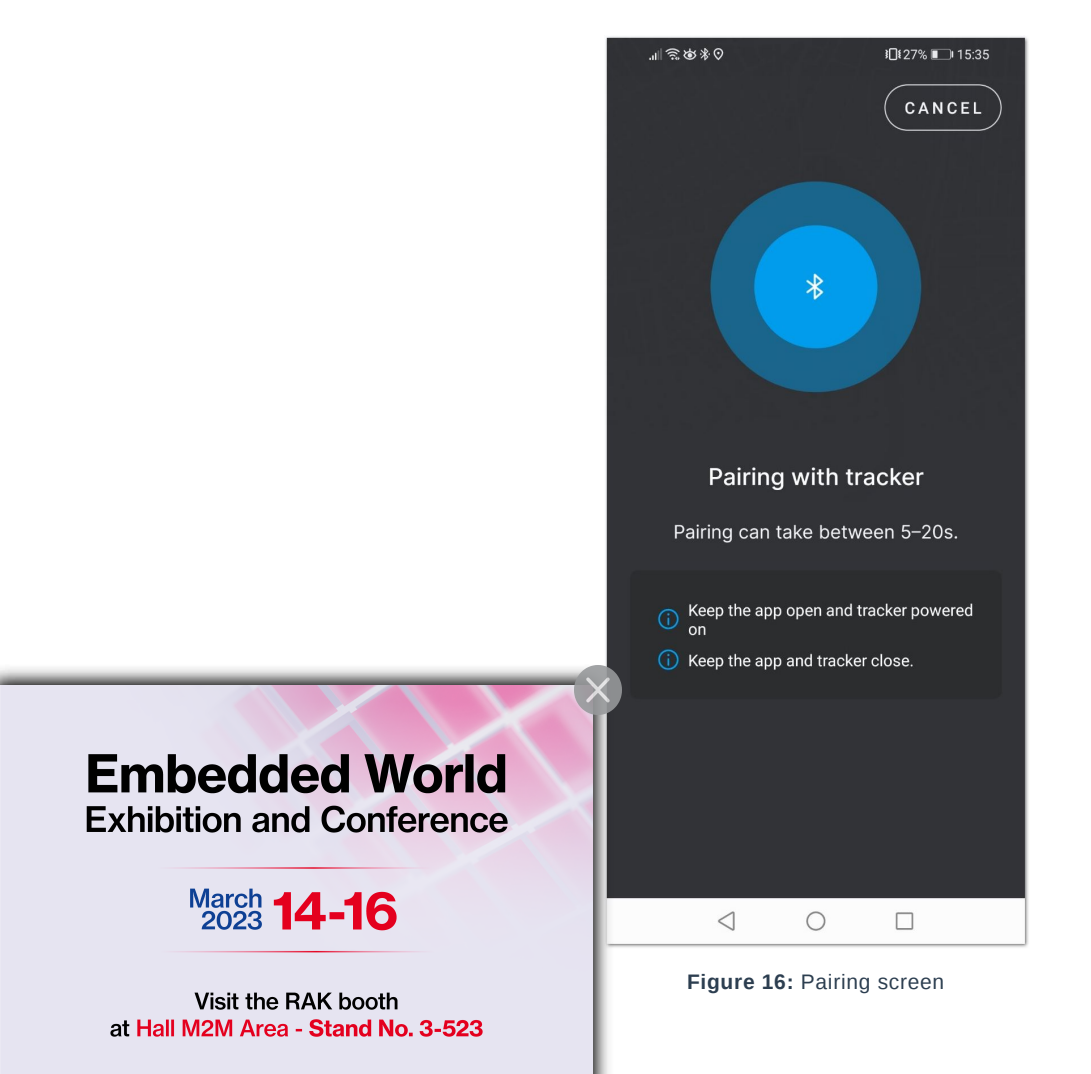

If the tracker is turned off or the Bluetooth pair period has expired, you will see a Tracker not found message. Restart the tracker and try again.

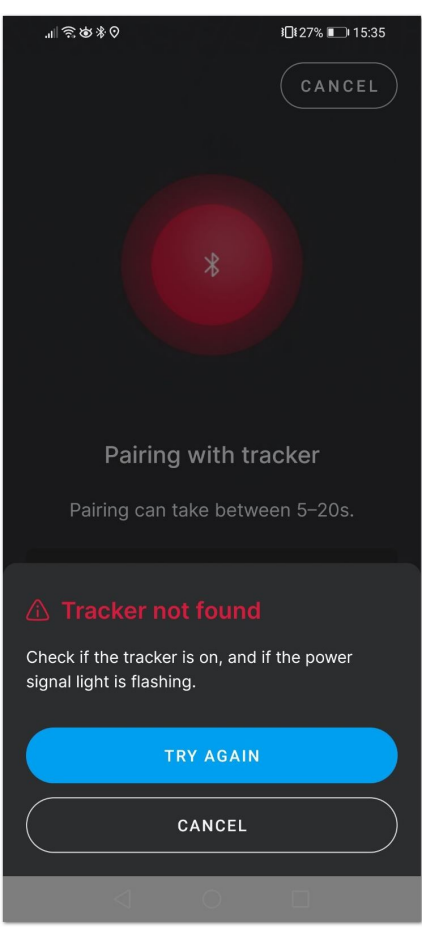

Figure 17: Pairing screen

10. After successful pairing, you will see a configuration screen, where you will be able to change the tracker's default name and the working mode.

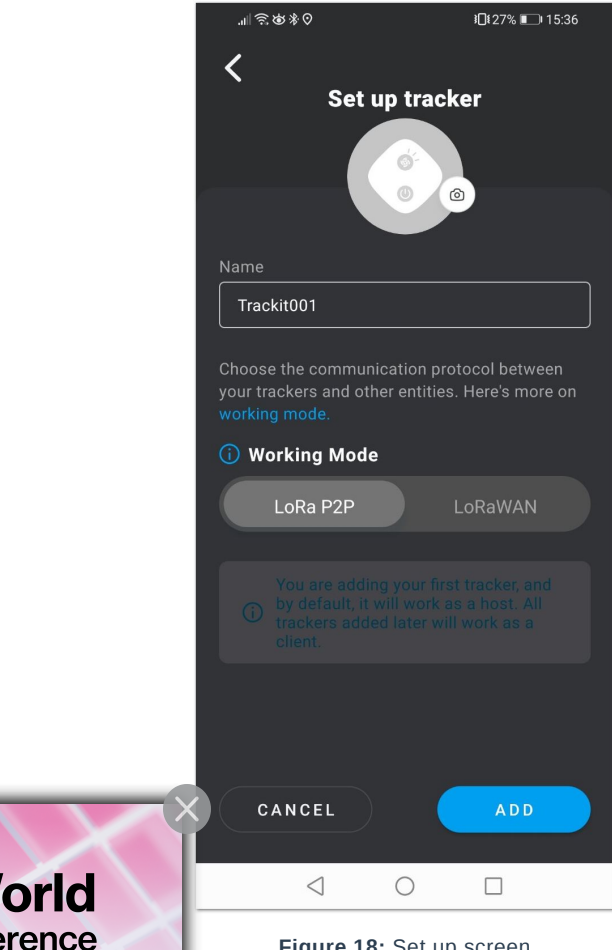

**Embedded World Exhibition and Conference** 

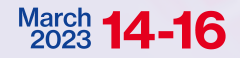

Visit the RAK booth at Hall M2M Area - Stand No. 3-523 Figure 18: Set up screen

ADD. Your tracker is now added as a Host, then press the VIEW ON Host should be always connected to your smartphone, this is also your

#### **NOTE:**

The first Tracker you add will act as a **Host**. All other trackers added will be **Clients**.

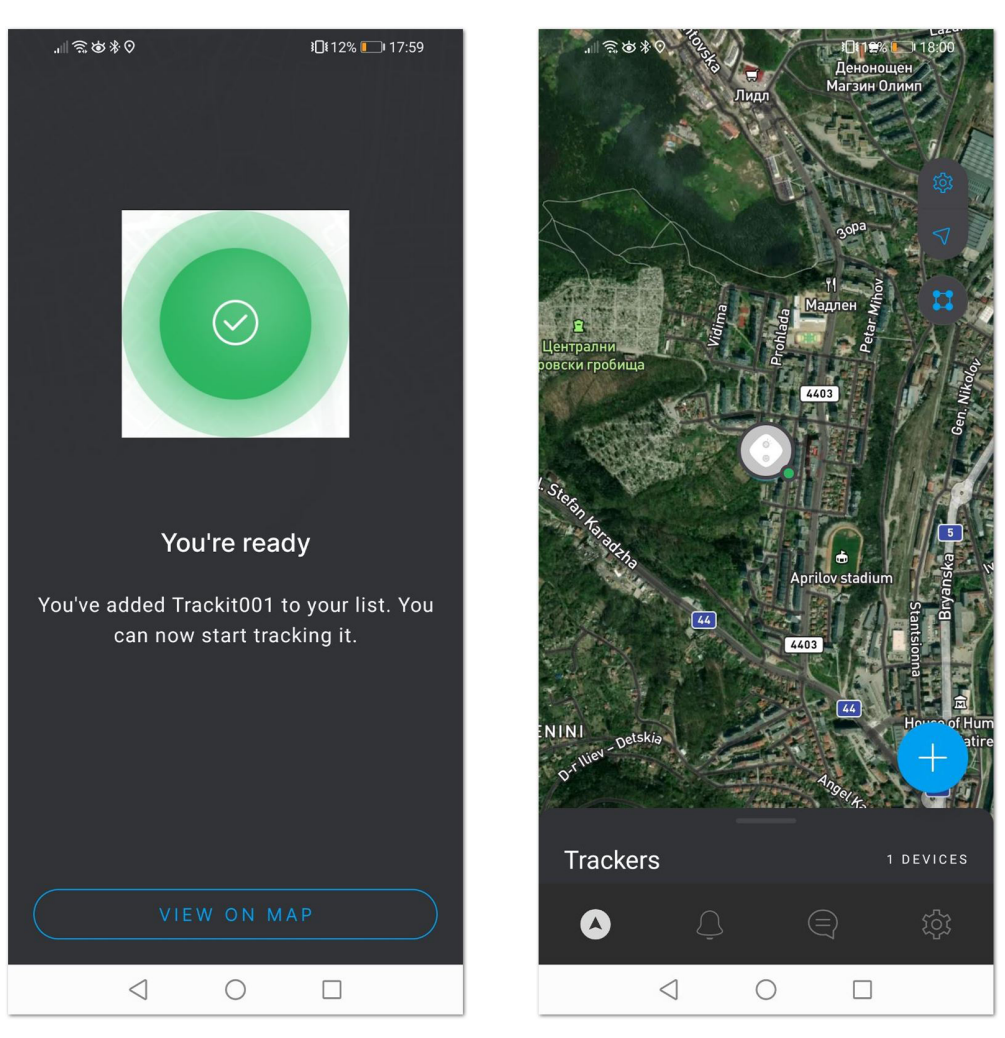

Figure 19: Host tracker is added

12. To add a **Client** tracker, press the + button on the map. The adding process is the same as for the **Host**. If you go to the map and slide up the menu at the bottom, you will see the registered trackers, their role, and battery status.

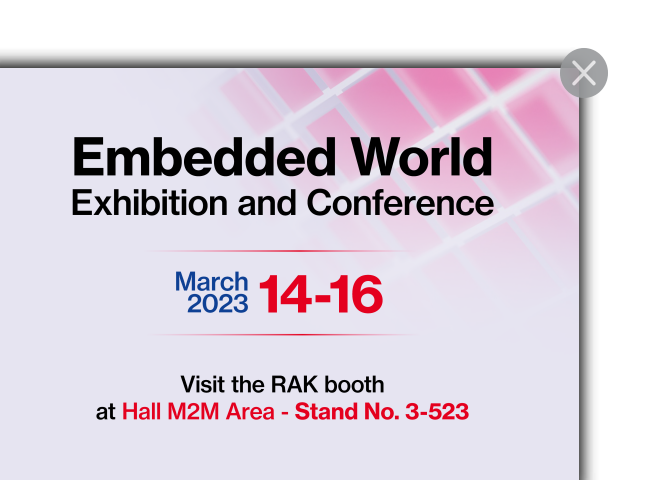

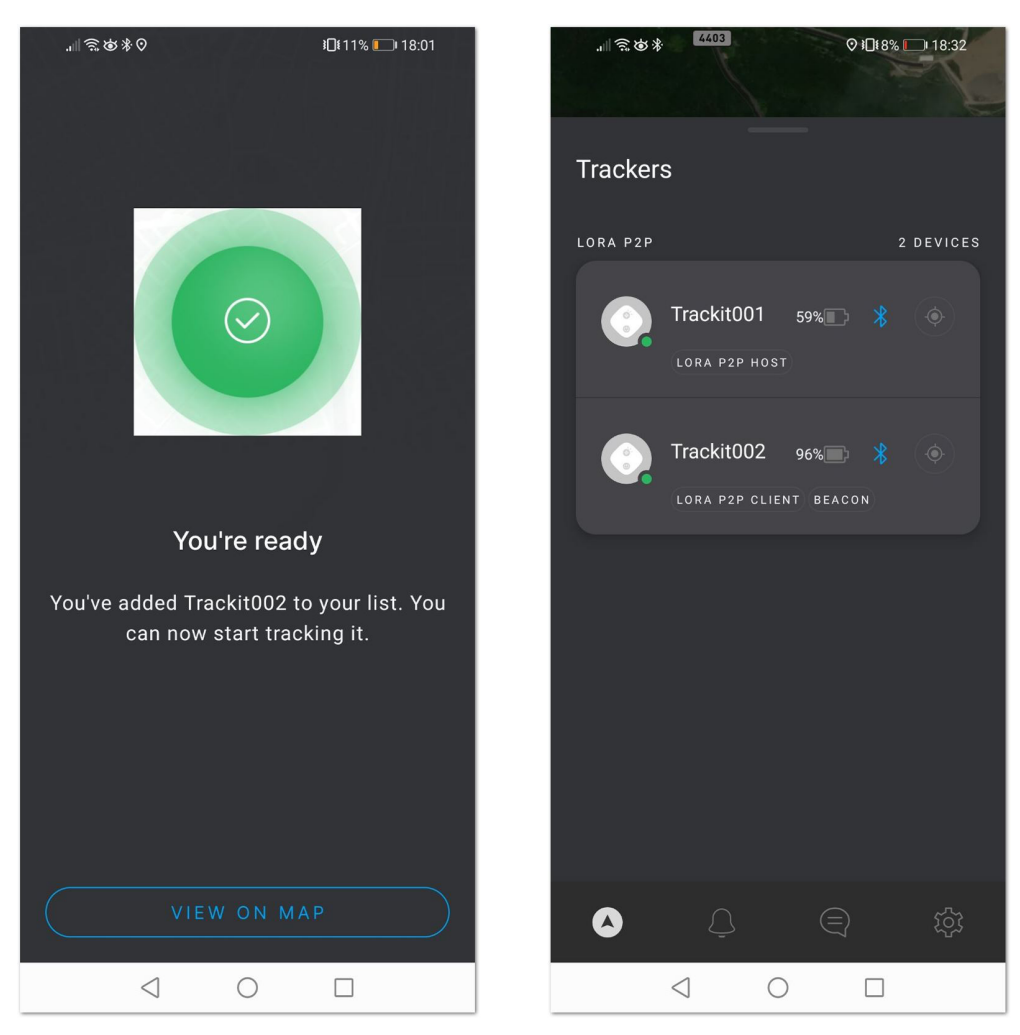

Figure 20: Client tracker is added and Registered Trackers List

### Third-Party LoRaWAN Network Server (LNS) Mode

In this mode, any LoRaWAN NS can be used (TTN, Helium, or other). The RAK TrackIt App acts only as a configuration tool for the trackers, no map or location data is available in the App.

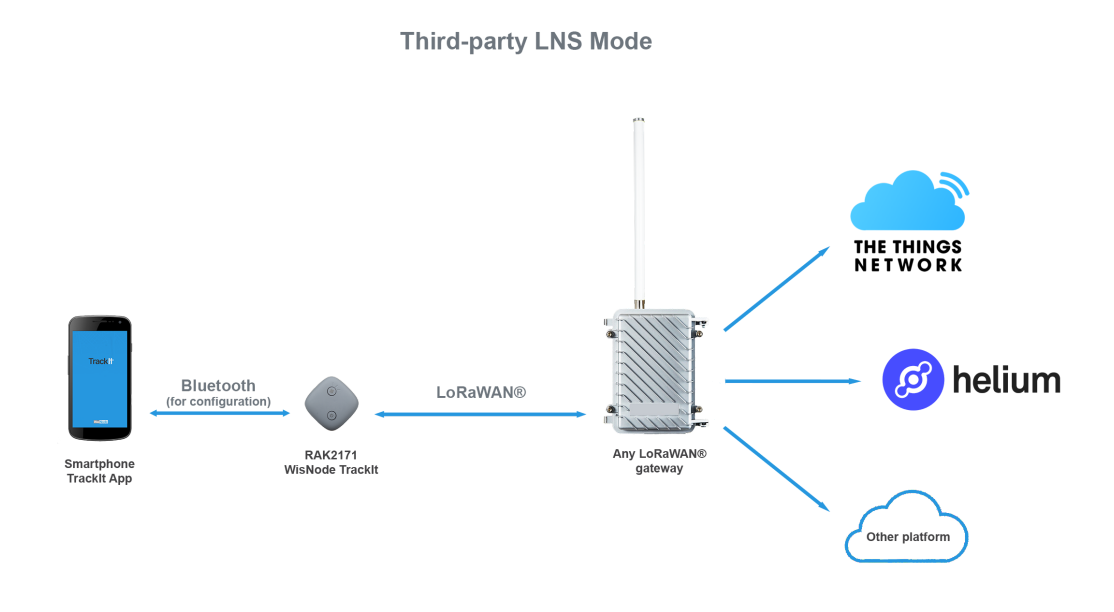

Figure 21: Client tracker is added and Registered Trackers List

on your smartphone.

hone.

ission may be requested, allow it.

ns and the Privacy Policy, and press the Sign in with RAK ID button.

Embedded World Exhibition and Conference

> Visit the RAK booth at Hall M2M Area - Stand No. 3-523

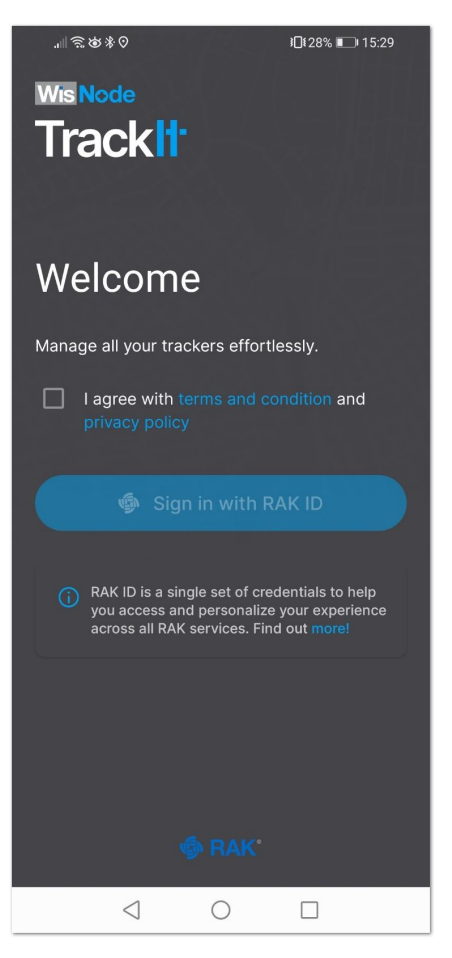

Figure 22: Welcome screen

5. Sign in with your RAK ID or sign up for a new RAK ID if you don't have an account. If you do not have a RAK ID, press the **Create new** link and fill the needed information.

| Image: Create RAK ID account         Create RAK ID account         Create your RAK account and gain access to all RAK services with a single email and password.         Name         Provide your first and last name         Email |
|----------------------------------------------------------------------------------------------------|
| Create RAK ID account<br>Create your RAK account and gain access to all<br>RAK services with a single email and password.<br>Name<br>Provide your first and last name                                                                |
| Name Provide your first and last name Email                                                                                                    |
| Email                                                                                                    |
| (?)                                                                                                    |
| john.smith@mail.com                                                                                                    |
| Password                                                                                                    |
| ····· (3)                                                                                                    |
| Retype password                                                                                                    |
| <ul> <li></li> </ul>                                                                                                    |
| I agree with the <b>Terms of Service</b> and<br>acknowledge that my personal data will be<br>processed in accordance with the <b>Privacy</b><br><b>Notice</b>                                                                        |
| $\triangleleft  \bigcirc  \Box$                                                                                                    |
| <sup>gn in screen</sup><br>r. To start the pairing process, press th                                                                                                    |
| a<br>r                                                                                                    |

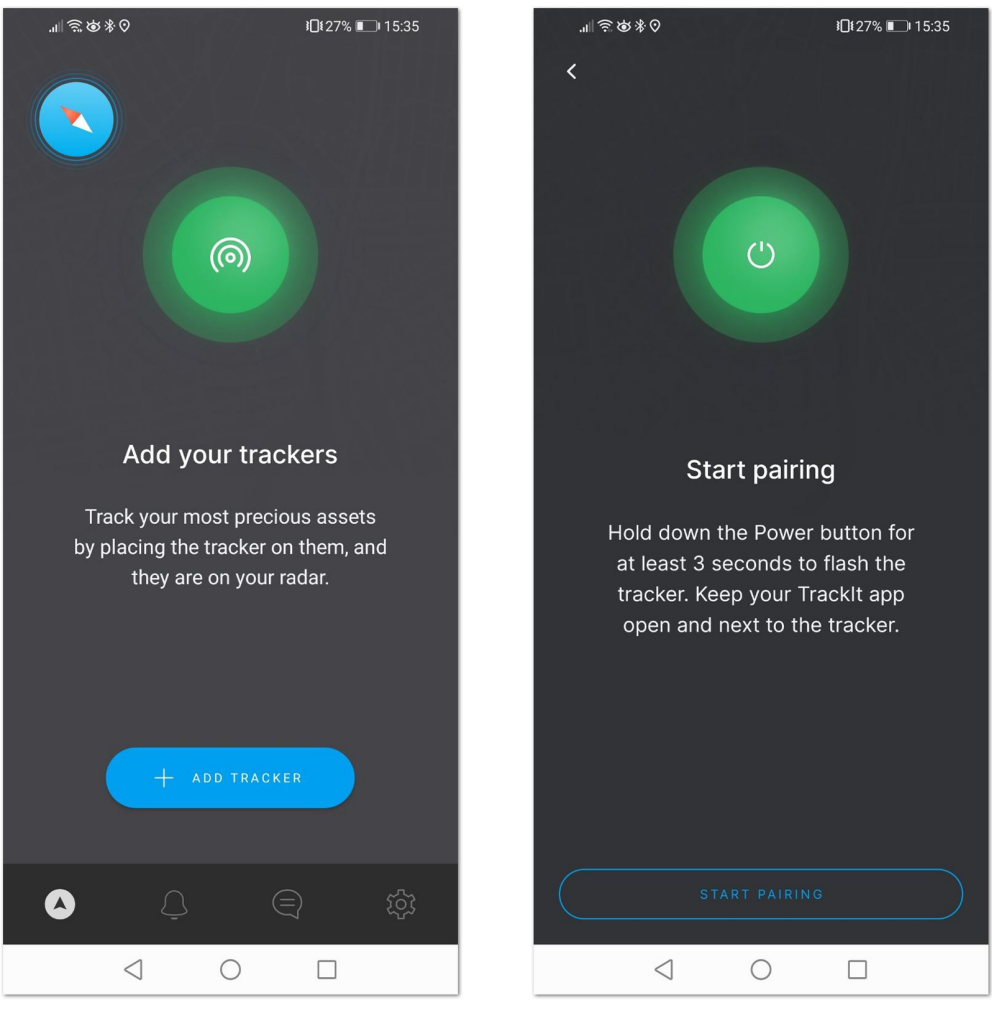

Figure 24: Add tracker and Start Pairing screen

- 7. Hold the **Power button** of your RAK2171 for 3 seconds to turn it on. If the device was turned on previously, you may need to restart it, as the Bluetooth is available for pairing for 3 minutes.
- 8. Press the **Start Pairing** in the app. An information screen will be displayed to inform you of the process.

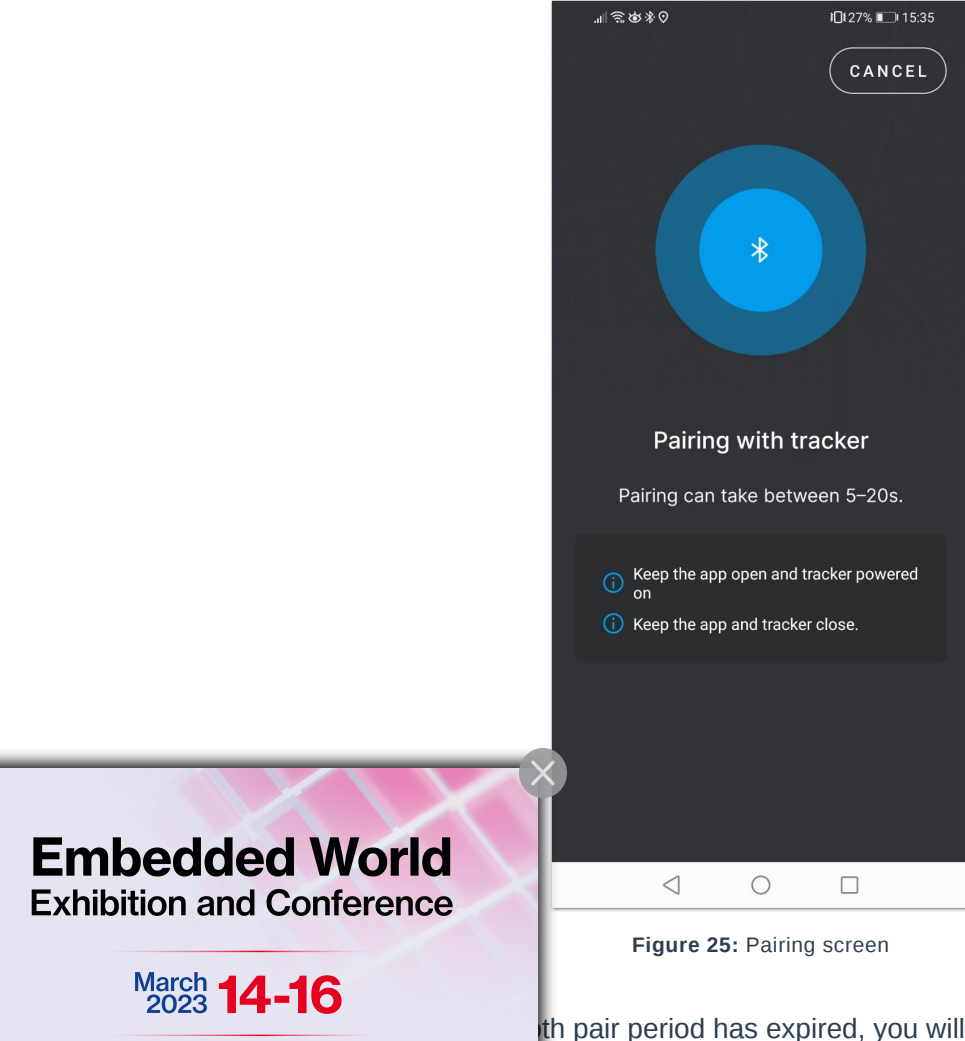

Visit the RAK booth at Hall M2M Area - Stand No. 3-523 th pair period has expired, you will see a Tracker not found message.

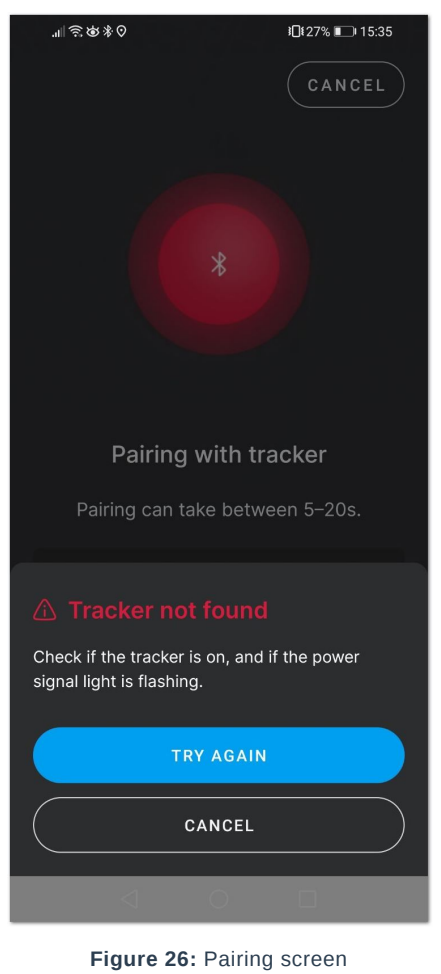

 After successful pairing, you will see a configuration screen, where you will be able to change the tracker's default name and the working mode. Press the LoRaWAN button to change the mode from LoRa P2P to LoRaWAN.

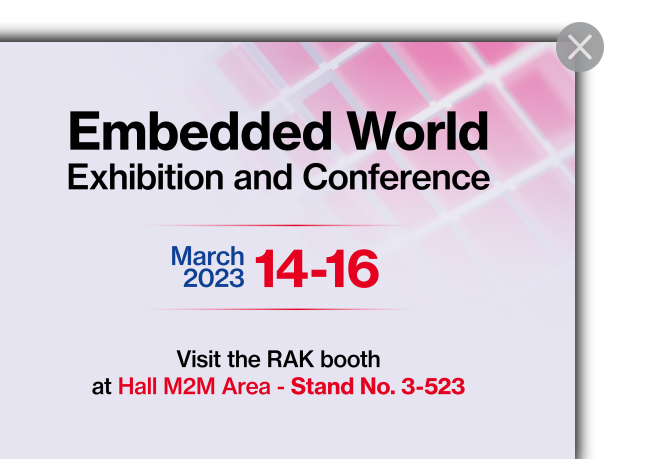

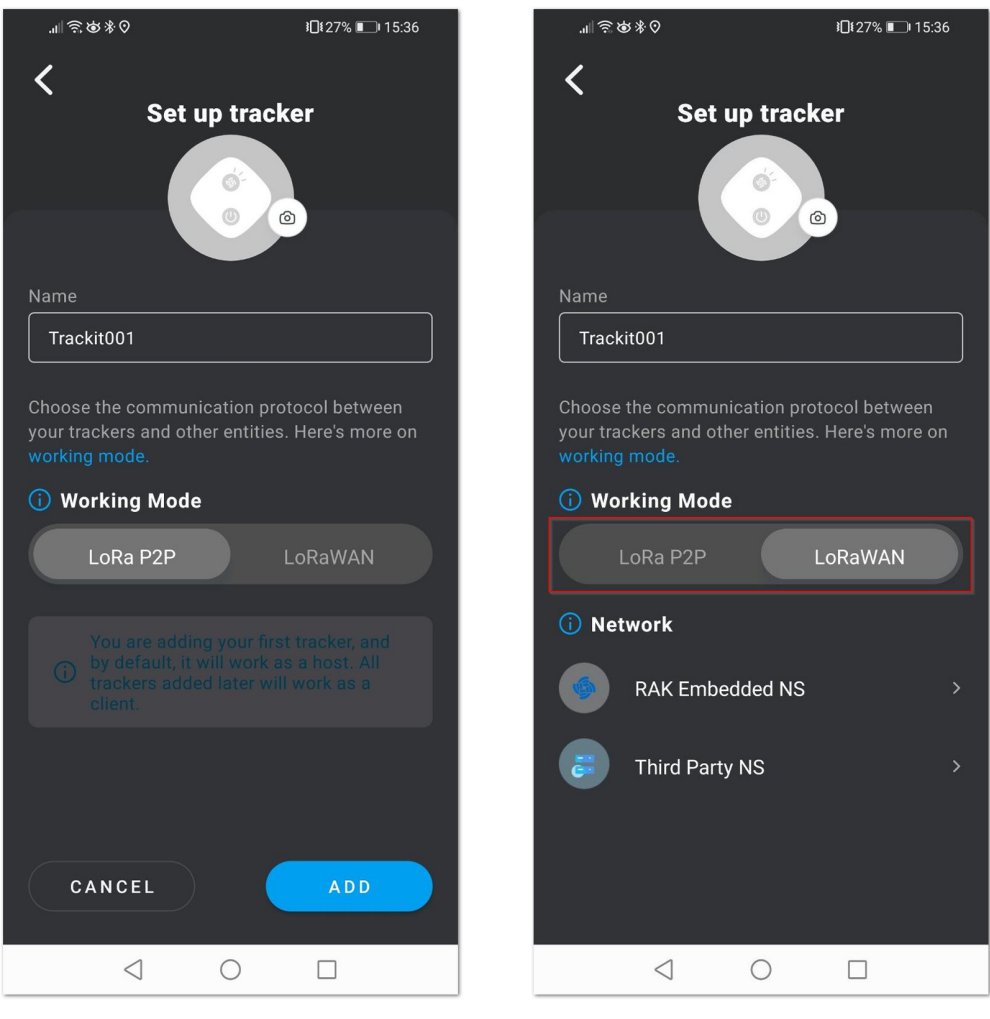

Figure 27: Set up screen

- 10. You will see two options: RAK Embedded NS and Third Party NS. For this mode, press Third Party NS.
- 11. You can see the RAK2171 **Device EUI**, **Application EUI**, **Application Key**, **Class**, and **Join mode**. From the **Region** menu, you can select the LoRaWAN band to be used.

#### **NOTE**:

- For now, the Class and Join mode can't be changed.
- All LoRaWAN bands will be added with next firmware updates.

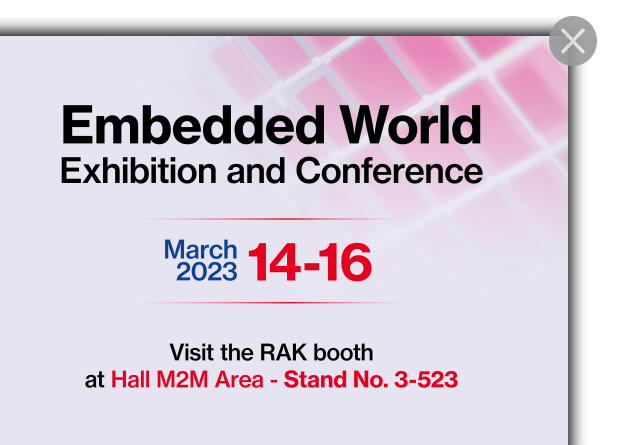

| <b>™⊗⊗⊗</b>                                              | <b>፤</b> [≹10% <b>ा</b> 18:51 | * \$\$ \$\$ \$\mathcal{k}\$ | • 🛇 🖪                                      | <b>፤</b> □ี፤ 10% 💌 । 18:51 |
|----------------------------------------------------------|-------------------------------|-----------------------------|--------------------------------------------|----------------------------|
| <                                                        |                               | <                           |                                            |                            |
| Third party NS                                           |                               | Third p                     | arty NS                                    |                            |
| Using below informations to<br>your wanted network serve | o setup the tracker to<br>r.  | Using belo<br>your wante    | ow informations to s<br>ed network server. | etup the tracker to        |
| dev eui AC1F09FFFE0474                                   | 7Е Гарору                     | DEV EUI                     | AC1F09FFFE04747E                           | 🔓 СОРҮ                     |
| APP EUI 823A2B4DC10DF6                                   | 300 💿 COPY                    | APP EUI                     | 823A2B4DC10DF600                           | сору                       |
| APP KEY F43FEE29A1D66C<br>D44F1ED3FC                     | С2ЕС07471 😭 СОРУ              | АРР КЕҮ                     | F43FEE29A1D66C2E<br>D44F1ED3FC             | :С07471 🖬 сору             |
| CLASS MODE                                               | B Class C                     | CLASS MODE                  |                                            | Class C                    |
| JOIN MODE                                                |                               | <                           | Choose re                                  | gion                       |
| ОТАА                                                     | ABP                           | EU868                       |                                            | 0                          |
| REGION                                                   |                               | US915                       |                                            |                            |
| EU868                                                    | <b>``</b>                     |                             |                                            |                            |
| ВАСК                                                     | CONTINU                       |                             |                                            | CONFIRM                    |
| 0                                                        |                               |                             | < 0                                        |                            |

Figure 28: Third Party NS Set up screen

- 12. Press **CONFIRM** to choose the selected LoRaWAN region. Then, press **CONTINUE**.
- 13. A notification will be displayed, that in Third-party LNS mode the device's position data will be not available on the TrackIt App's map as the data will be sent to the Third-party Network Server directly.

|                                                           | .all 중 ⊗ % ♀ <mark>=</mark>                                                | ¥∐≹10% ⊫ <b>–</b> ⊫18:52                                    |
|-----------------------------------------------------------|----------------------------------------------------------------------------|-------------------------------------------------------------|
|                                                           |                                                                            |                                                             |
|                                                           | Third party NS                                                             |                                                             |
|                                                           | Using below informatior<br>your wanted network se                          | is to setup the tracker to<br>erver.                        |
|                                                           | dev eui AC1F09FFFE0                                                        | 4747E 🐚 COPY                                                |
|                                                           | APP EUI 823A2B4DC10                                                        | IDF600 🐚 COPY                                               |
|                                                           | APP KEY F43FEE29A1C<br>D44F1ED3FC                                          | 066C2EC07471 n COPY                                         |
|                                                           | CLASS MODE                                                                 |                                                             |
|                                                           | Class A Cla                                                                | es B Class C S                                              |
|                                                           | Using third party NS, yo<br>through LoRaWAN conn<br>Are you sure to choose | u cannot receive data<br>ection from the cloud.<br>this NS? |
|                                                           | CON                                                                        | FIRM                                                        |
|                                                           |                                                                            |                                                             |
| Embedded World                                            | < (                                                                        |                                                             |
| Exhibition and Conference                                 | Figure 29: Third Pa                                                        | arty NS Confirmation                                        |
| March <b>14-16</b>                                        | Payload                                                                    | ł                                                           |
| Visit the RAK booth<br>at Hall M2M Area - Stand No. 3-523 |                                                                            |                                                             |

TrackIt is the latest GPS LoRaWAN tracker by RAKwireless. The name hints what is the device's purpose – to track something, whether it is a person, an asset, an animal, or anything else. In addition to the tracking application, the device can be used to send SOS or a 6-level alarm signal, based on movement, vibration, fall, etc. The different payloads of the device are explained in this section.

## Header/Payload Type/Message ID

| 1 byte |              | 1 byte   |            |
|--------|--------------|----------|------------|
| HEADER | Payload time | Reserved | Message ID |
| 2 bit  | 6 bit        | 3 bit    | 5 bit      |

- Header by default, the Header is 11.
- Payload type different payload types are explained in this table above.
- Message ID an internal counter for the message. The first 5 bits are for the message ID. The other 3 are reserved.

## Header/Payload Type

The different payload types that TrackIt can send are explained below. If the GPS has a fix, it will send data of the location. If a 6-level alarm is activated in the application, the device will send a message when the working pattern is activated.

With 5 clicks on the power button, the device will start sending SOS messages. When the SOS is canceled, a message will also be sent.

| 0b'1100 1010 | No Location   | 0xCA |
|--------------|---------------|------|
| 0b'1100 1011 | Location      | 0xCB |
| 0b'1100 1100 | Send SOS      | 0xCC |
| 0b'1100 1101 | Cancel SOS    | 0xCD |
| 0b'1100 1110 | 6-level alarm | 0xCE |

#### **Working Patterns in 6-level Alarm**

- 1. Mild Vibration
- 2. Violent Vibration
- 3. Movement
- 4. Mild Shaking

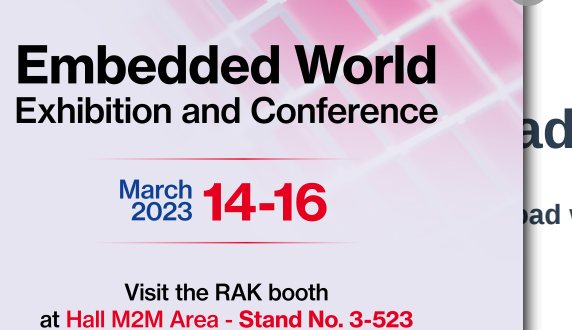

ad when the GPS has no fix.

| 1 byte                 | 2 byte        | 3-6 byte          | 7-<br>10 byte | 11 byte          | 12-<br>16 byte | 16 byte |
|------------------------|---------------|-------------------|---------------|------------------|----------------|---------|
| Header/Payload<br>Type | Message<br>ID | Application<br>ID | Device<br>ID  | Battery<br>Level | Time           | Status  |

- 1. Header/Payload Type: 1 byte
- 2. Message ID: 1 byte (3 reserved bits + 5 bits to be used for the ID)
- 3. Application ID: 4 bytes
- 4. Device ID: 4 bytes
- 5. Battery: 1 byte
- 6. Time: 4 bytes
- 7. Status: 1 byte 8 bits
- Bit 0 shows if Extended Prediction Orbit (EPO) worked. This allows the device to predict where satellites will be in the sky.
- Bit 1 shows if the device is charging.
- Bit 2 and 3 show if there is GPS fix:
  - $\circ~$  00: Open the GPS fix
  - 01: Locating
  - 10: Successful
  - 11: Failed

## **Location Payload**

The device will send Location payload when the GPS has a fix.

| 1 byte                 | 2 byte        | 3-6 byte          | 7-<br>10 byte | 11-<br>14 byte | 15-<br>18 byte | 19 byte                | 20 b  |
|------------------------|---------------|-------------------|---------------|----------------|----------------|------------------------|-------|
| Header/Payload<br>Type | Message<br>ID | Application<br>ID | Device<br>ID  | Longitude      | Accuracy       | GPS<br>Start<br>Number | Batte |

- 1. Header/Payload Type: 1 byte
- 2. Message ID: 1 byte (3 reserved bits + 5 bits to be used for the ID)
- 3. Application ID: 4 bytes
- 4. Device ID: 4 bytes
- 5. Longitude: 4 bytes
- 6. Latitude: 4 bytes
- 7. Accuracy: 1 byte
- 8. GPS Start Number: 1 byte
- 9. Battery: 1 byte
- 10. Time: 4 bytes
- 11. Status: 1 byte

• Bit 0 - shows if Extended Prediction rbit (EPO) worked. This allows the device to predict where satellites will

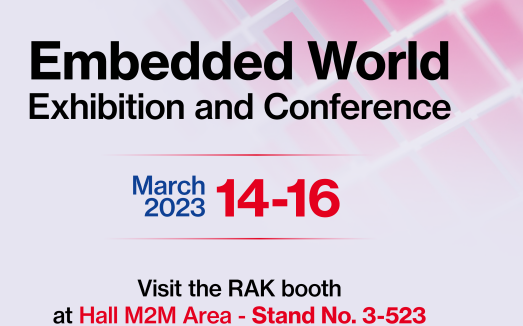

### Send SOS Payload

SOS type payload has two subtypes of payload – SOS without user data and SOS with user data. The user has the option to set information about themselves via the application in the payload – **Name**, **Phone Number**, and **Country code**. To activate the SOS, the user needs to press 5 times the power button of the TrackIt.

#### **Payload Without User's Data**

| 1 byte              | 2 byte     | 3-6 byte       | 7-10 byte | 11-14 byte | 15-18 byte |
|---------------------|------------|----------------|-----------|------------|------------|
| Header/Payload Type | Message ID | Application ID | Device ID | Longitude  | Latitude   |

#### **Payload With User Data**

| 1 byte                 | 2 byte        | 3-6 byte          | 7-<br>10 byte | 11-<br>14 byte | 15-<br>18 byte | 19-<br>28 byte  | 29-<br>39 byi |
|------------------------|---------------|-------------------|---------------|----------------|----------------|-----------------|---------------|
| Header/Payload<br>Type | Message<br>ID | Application<br>ID | Device<br>ID  | Longitude      | Latitude       | Contact<br>Name | Count<br>Code |

- 1. Header/Payload Type: 1 byte
- 2. Message ID: 1 byte (3 reserved bits + 5 bits to be used for the ID)
- 3. Application ID: 4 bytes
- 4. Device ID: 4 bytes
- 5. Longitude: 4 bytes
- 6. Latitude: 4 bytes
- 7. User's name: max length is 10 bytes
- 8. Country code: max length is 11 bytes
- 9. Phone number: max length is 11 bytes

## **Cancel SOS Payload**

This payload will be sent when the SOS is canceled. To cancel the SOS, the user needs to press 5 times the power button of the TrackIt.

| 1 byte              | 2 byte     | 3-6 byte       | 7-10 byte |
|---------------------|------------|----------------|-----------|
| Header/Payload Type | Message ID | Application ID | Device ID |

- 1. Header/Payload Type: 1 byte
- 2. Message ID: 1 byte (3 reserved bits + 5 bits to be used for the ID)
- 3. Application ID: 4 bytes
- 4. Device ID: 4 bytes

# Embedded World

Exhibition and Conference

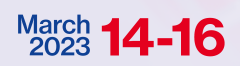

Visit the RAK booth at Hall M2M Area - Stand No. 3-523

# Alarm Payload

ed in the application of the TrackIt. The device will send data only when a These are the different **Working Patterns** in 6-level alarm:

- 3. Movement
- 4. Mild Shaking
- 5. Violent Shaking
- 6. Fall

| 1 byte              | 2 byte     | 3-6 byte       | 7-10 byte | 11 byte |
|---------------------|------------|----------------|-----------|---------|
| Header/Payload Type | Message ID | Application ID | Device ID | Level   |

- 1. Header/Payload Type: 1 byte
- 2. Message ID: 1 byte (3 reserved bits + 5 bits to be used for the ID)
- 3. Application ID: 4 bytes
- 4. Device ID: 4 bytes
- 5. Level: 1 byte

Last Updated: 1/12/2023, 5:01:18 AM

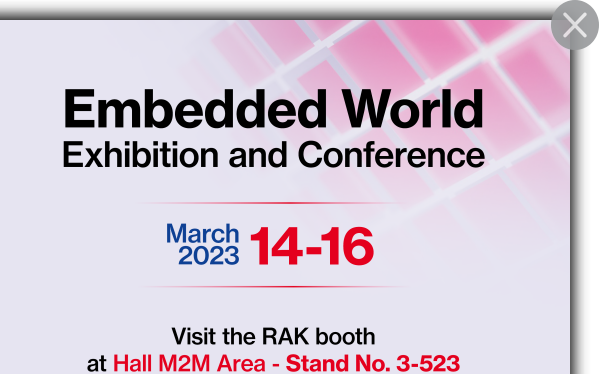